# 定期点検WEB予約システム

### **★ホームページからは、「①ご入居のご家族様へ」⇒「②定期点検のご予約」**

ホームページURL: https://kenkohjutaku-group.jp/schedule-reserve/

重要

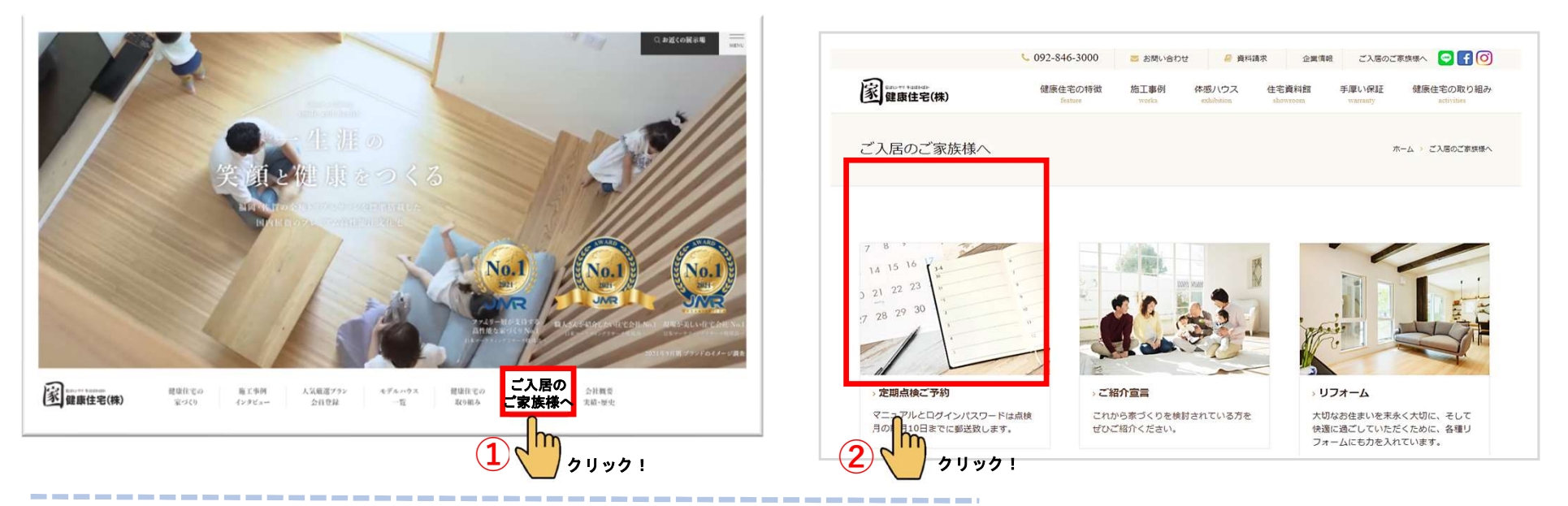

# ★オーナーズクラブからは、「点検予約ページ」

オーナーズクラブURL: https://kenkoh-jutaku.ambassador-cloud.biz/

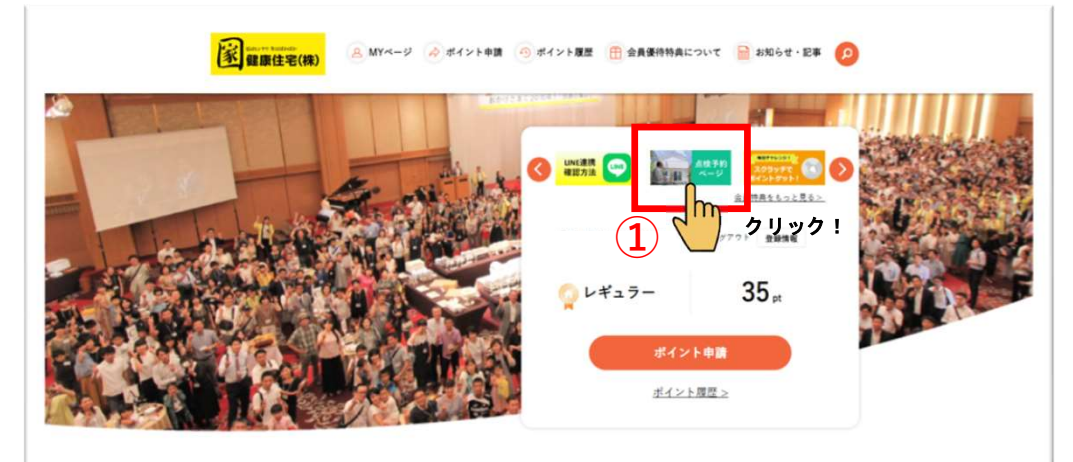

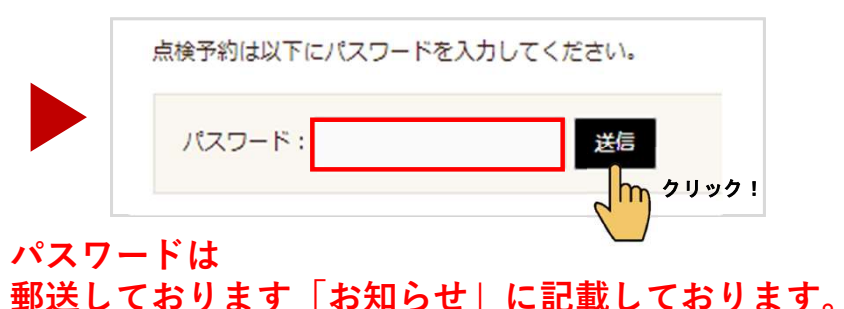

健康住宅(株)

←オーナーズクラブへご登録済の方はこちらから! まだ登録していない方はぜひご登録をお願いいたします。 ご登録方法が分からない方は本社へご連絡くださいませ。

## 点検予約方法

▽健康住宅点検予約ページが開きます ※1日3つの時間帯×2枠=合計6枠の予約枠があります。 ※ご希望の日程を1枠のみ予約お願い致します。

予約残数は時間帯に『あと〇』と表示されます。

①予約ページ

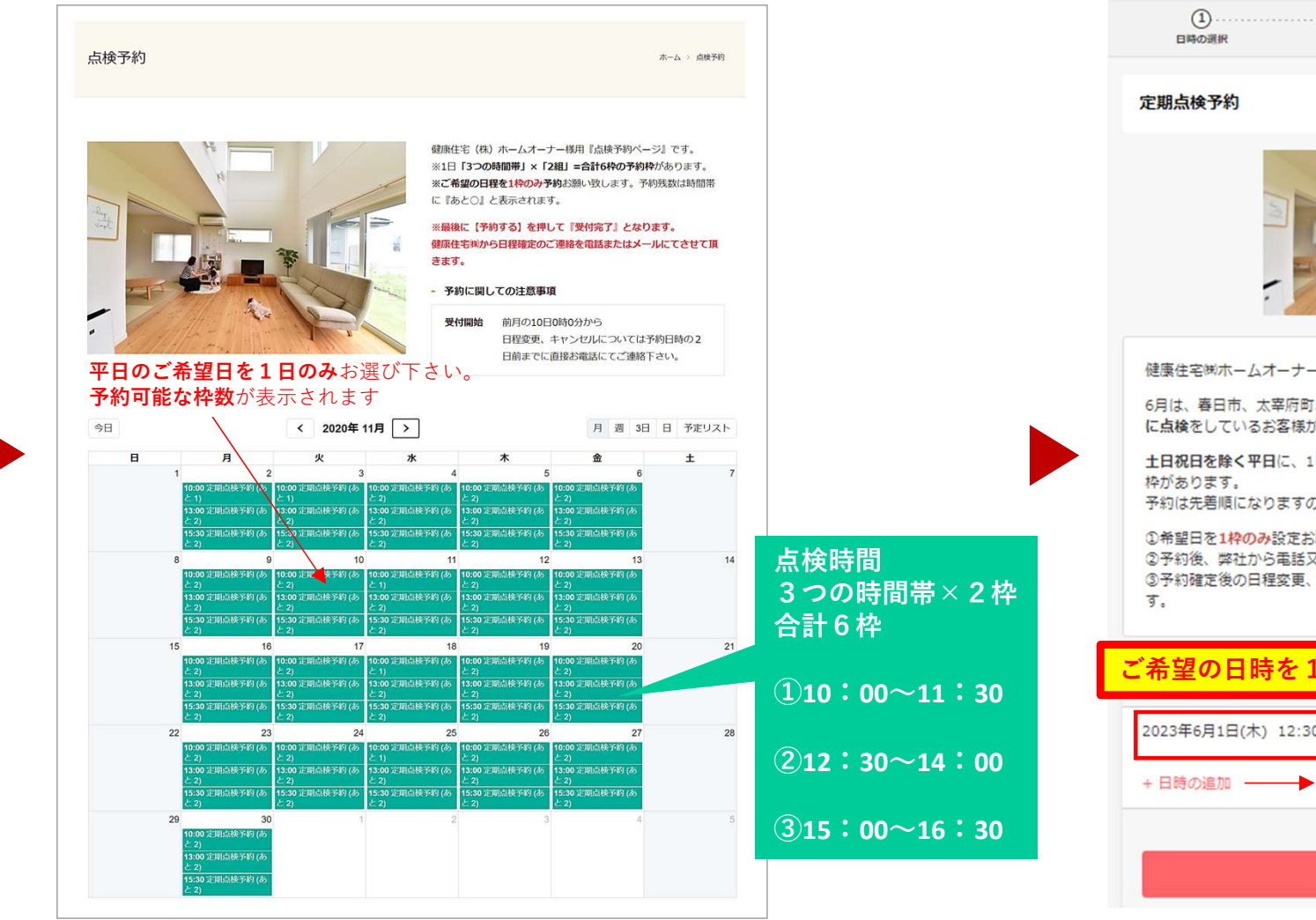

②予約手続き中の画面

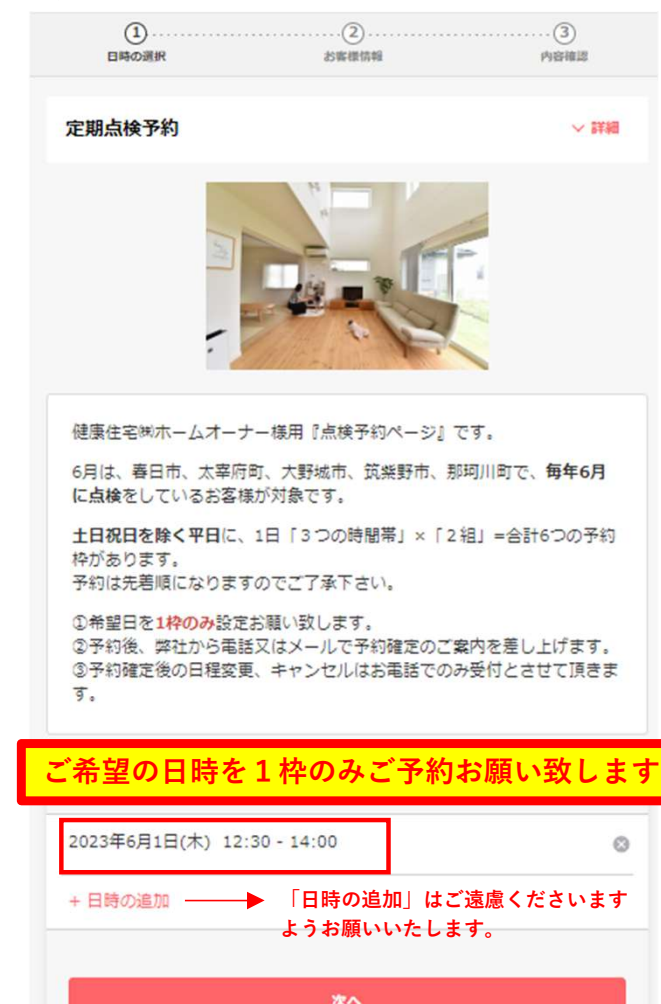

## 点検予約方法

#### □ホームオーナー様情報

#### お名前、メールアドレス・電話番号・郵便番号・住所・・・必須 ※アンケート欄に「点検の種類」と浄水器・換気のフィルター交換希望の方はこちらに個数をご記入下さい。

④入力内容確認画面

#### ③入力中画面

|                                                       |                              | 日時の選ば                | R asm                       | 0<br>(8)(5)1  |                       |
|-------------------------------------------------------|------------------------------|----------------------|-----------------------------|---------------|-----------------------|
| Coubicアカウントをお持ちですか?ロ <b>グインする</b>                     |                              |                      |                             |               |                       |
| 購入済みの月間や回数券、また登録済みのクレジットカードを使用する場合、ログインする<br>必要があります。 |                              | 予約申込み前に、<br>まだ予約は完了し | 予約内容を確認してくださ<br>しておりません。    | $\Lambda_{o}$ |                       |
| ¥ (0))                                                |                              | 予約申請を完了す             | すると、利用規約に同意した。<br>基づく表示     | とみなします。       |                       |
| 姓                                                     |                              |                      |                             |               |                       |
| s 🔊                                                   |                              | 定約10日                |                             |               |                       |
| 名                                                     |                              |                      | 定期点検予約                      |               |                       |
| メールアドレス                                               |                              | Contra la            | kenkoh-jutaku               |               |                       |
| メールアドレス                                               |                              | 予約日時 2<br>1          | 2023年6月1日(木)<br>10:00~11:30 |               |                       |
| 北清奈宁 (6)第                                             |                              |                      |                             |               |                       |
| 電話番号                                                  | _                            | 予約に関しての注             | 意事項                         |               |                       |
|                                                       | 通常点検<br>ご希望もしくは              | 受付開始                 |                             |               |                       |
| 郵便番号                                                  | <u>簡易点検</u> ご希望のどちらか         | 2ヶ月前の10              | 0日9時0分から                    | 又约亦百,七        | <u>ل ال ملر کر ما</u> |
| 1所 @@                                                 | をご記入下さい。                     | 日程変更<br>日程変更を受       | うけ付けておりません。                 | 丁利変更・イ        | ヤノセルは<br>け致します        |
| 住所                                                    | 判断させて頂きます。                   | キャンセル                |                             | の电前にし文        | 小玖しより。                |
| アンケート                                                 | ▼ 浄水器・換気のフィルター               | キャンセルを               | そ受け付けておりません。                |               |                       |
| 【ご要望・質問などありましたら下記に御記入下さい】                             | <u>交換希望</u> の方はこちらに <u>個</u> |                      |                             |               |                       |
|                                                       | <u>数</u> をご記人下さい。            |                      |                             |               |                       |
| PEREALD / / / / / / / / / / / / / / / / / / /         |                              | e.                   | 71                          | 115 cm 213    | ック!                   |

# 点検予約方法

#### 5予約<mark>申し込み</mark>完了です。受付完了メールが届きます。 (まだ確定ではありません)

| 予約の申し込みが完了しました。                         |       |
|-----------------------------------------|-------|
| 即時確定ではありません。                            |       |
| 店舗・サービス提供者からの確認をお待ち下さい。                 |       |
| 申込みの内容は <b>メール</b> から確認できます。            |       |
|                                         |       |
| 予約内容からアカウント登録が可能です                      |       |
| メールアドレス(任意です)                           |       |
| ohira@kenkoh-jutaku.co.jp 覚えやすいパスワードを決め | めて頂き、 |
| 「登録する』のボタンを押し                           | て下さい。 |
| 半角英数字を含む8文字以上                           |       |
| 半角英数を含む <mark>8文字以上</mark> です。          |       |
|                                         |       |
| <i><b>1</b> 1 1 1 1 1 1 1 1 1 1</i>     |       |
| 予約項目                                    |       |

アカウント登録を頂くと、次回からの アドレス入力の手間が省けますので便利です。

パスワードはお客様ご自身で覚えやすいものを 設定下さい。 ⑥予約確定完了のメールが届きます。

□健康住宅でお客様の入力内容を確認の上 『**予約確定』のご連絡を3日以内に、メール**にて ご連絡させて頂きます。

□ 点検日の2日前に点検のご案内メールが届きます。 ご確認下さい。

□予約の変更・キャンセルはお電話にてご連絡下さい。

予約方法などご不明な点は下記へ お問い合わせ下さい。

健康住宅㈱メンテナンス部

092-846-3000

(9:00~18:00・水曜日定休)

家づくり・リフォームを検討されている方を ぜひご紹介下さい! ホームページ・オーナーズクラブよりご紹介の ご連絡をして頂けるようになりました。 ご紹介頂いたご友人・知人の方のお力になれるよう、 全力でサポートいたします!